# ةكبشلا يف مكحتلا تادحو ةيقرت ةيلمع مكا AireOS (WLC) ميكلساللا قيلحملا

# تايوتحملا

<u>ةمدقملا</u> <u>ةيساسألا تابلطتملا</u> تابلطتملا <u>ةمدختسملا تانوكملا</u> <u>ةموعدملا ةيساسألا ةمظنألا</u> <u>WLC جمانرب ةيڧرت ءارجا</u> <u>GUI ةىقرت ءارجا</u> CLI ةىقرت ءارجا <u>WLC ةيڧرتل Cisco Prime Infrastructure مدختساً</u> <u>HA AP-SSO ةئىب ىف (WLC) قىكلس الل اقىلحملا قكبش لا ىف مكحتايا رصنع قىقرت</u> <u>(LAN) ةېلحملا ةكپشلا يف مكحتلا ةدجو يلع ةيوناثلا وأ ةيساسألا ةروصلا ةلازا</u> <u>قىكلساللا</u> <u>ةحصلا نم ققحتلا</u> <u>ءاطخألا حیحصت تارایخ</u> اهحالصإو ءاطخألا فاشكتسا ةلص تاذ تامولعم

# ەمدقملا

زاهج lan يكلسال ىلع ةيجمرب تنسح in order to بلطتمو ءارجإلا رسفيو ةقيثو اذه فصي مكحت (WLC).

ليزنتلا تامولعمو قيقد ةيقرت راسم ىلع لوصحلل <u>WLC جمانرب رادصا تاظحالم</u> عجار ددحم رادصإ لكل ةيقرتلا ءارجإ تامولعمو.

رادصإلا ةيقرت" مسق عجارف ،8.10.171.0 رادصإلاا ىلإ ليحرتلاب تمق اذإ ،لااثملا ليبس ىلع نم يكلساللاا <u>مكحتلا تادحوب قصاخلا رادصإلاا تاظحالم</u> يف "Cisco نم يكلساللا <u>Cisco Wireless نم 10.171.0 رادصالاا Lightweight عضولا يف لوصولا طاقنو</u>

# ةيساسألا تابلطتملا

### تابلطتملا

مكحت تادحول يساسألا نيوكتلا عم ةفلألاو ةيساسألا ةكبشلا ةفرعم ىلإ ةفاضإلاب تايصوتلاو تاداشرالا ةءارق نم دكأت ،اهتيبثتو Cisco نم ةيكلساللا ةيلحملا ةكبشلا رفوتت ،8.10.171.0 رادصإلل ةبسنلاب ،لاثملا ليبس ىلع .رادصإلا تاظحالم يف ةدوجوملا .

دادصإلا Cisco Wireless كلإ موعدماا ةيڨرتاا راسم 8.10.x:

يلاحلا جمانربلا رادص 8.5.x 8.8.x 8,10,x رادصإلاا ىلإ راسملاا ةيقرت 8.10.x رادصإلاا ىلإ قرشابم ةيقرتلا كنكمي 8.10.x رادصإلاا ىلإ قرشابم ةيقرتلا كنكمي 8.10.x رادصإلاا ىلإ قرشابم ةيقرتلا كنكمي

عم اثدحم كيدل ةيكلساللاا ةيلحملاا ةكبشلاا يف مكحتلا رصنع ءاقبإب ةدشب ىصوي انه ةيلاحلا ةنسحتسملا تارادصإلا نم ققحتلا كنكمي .هب ىصوملا يلاحلا رادصإلا: <u>اهب ىصوُملا ةيكلساللا AireOS مكحت ةدحو تارادصا</u>

ةروص فالتإ كنكمي ،الإو ؛ةيلمعلا هذه يف لوصو ةطقن يأ وأ مكحتلا ةدحو ةقاط ضفخ مدع لصي ام لوصولا طاقن نم ريبك ددعب ةدوزم مكحت ةدحو ةيقرت قرغتست نأ نكمي .جمانربلا لوصولا طاقن تايقرت ددع ةدايز عم ،كلذ عمو .(ةكبشلا مجح ىلع فقوتي اذهو) ةقيقد 30 ىلإ ةيقرتلا تقو ليلقت متي ،مكحتلا ةدحو جمانرب رادصإ يف اهمعد متي يتلا ةنمازتملا ةدحو نييعت ةداعإ متت الأ بجيو ،ةلغشم لوصولا طاقن ىقبت نأ بجي .ظوحلم لكشب

:تارايخلا هذه مادختساب لمعلا نع ةكبشلا فقوت تقو ليلقت كنكمي

- ا قروص ليزنت قزيملاا هذه كل حيتت .اقبسم لوصولاا قطقن قروص ليزنت كنكمي .1 لازت ال امنيب لوصولاا طاقن ىل قروصلا ليزنت مث ،مكحتلا قدحو ىل قيقرتلا ديهمتلا قروص ديدجتب قديدج (CLI) رماوأ رطس قهجاو كل حمست .ليغشتلا ديق قكبشلا مكحتلا قدحو طبض قداعا دنع لوصولا طاقن طبض قداعاو نيزاهجلا الكل قيلحملا قكبشلا يف مكحتلا رصنع نيوكت قيفيك لوح تامولعم ىلع لوصحلل أرقا ،قزيملا هذهل (Lightweight (LAPs) عضولاا يف لوصولاا طاقنو (WLC) قيكلساللا يف مكحتل اقدو نيوكت ليلا من ليف الوصول الماقنو (VLC) قيكلساللا وف مكحتل المول عن اليفل مسقل اليفل وصول الماق مول ما القار اليفل اليفل وف مكوتل الما اليفل اليفل وصول اليفل اليفل وصول الماق الما اليفل اليفل
- 2. ةيقرتلا ةزيم مدختسأ ،FlexConnect ةينقت معدت يتلا لوصولا طاقنل ةبسنلاب تانايبلا رورم ةكرح ليلقتل FlexConnect قينقت ربع (AP) لوصولا ةطقنل قلاعفلا تامولعملا نم ديزمل.(عرفلاو يسيئرلا عقوملا) (AP) لوصولا ةطقنو مكحتلا ةدحو نيب <u>قطقن تايقرت نيوكت</u> عجار ،FlexConnect AP لوصولا ةطقن تايقرت نيوكت لوح <u>مكحتلا ةدحو نيوكت ليلدب</u> صاخلا لصفلا <u>FlexConnect AP لوصولا قحق تايقرت نيوك ولو</u> <u>مكحتلا قدحو نيوكت ليلام Sieconnect AP لوصولا تولين المولي</u>

ةفوفصم ىلإ عجرا .هيلإ ةيقرتلا لواحت يذلا ديدجلا رادصإلل لوصولا طاقن معد نم دكأت قفاوتلا <u>https://www.cisco.com/c/en/us/td/docs/wireless/compatibility/matrix/compatibility-</u> <u>matrix.html</u>.

### ةمدختسملا تانوكملا

ةيلاتلا ةيداملا تانوكملاو جماربلا تارادصإ ىلإ دنتسملا اذه يف ةدراولا تامولعملا دنتست

- ةنزخملا ةيقرتلا تافلم هب FTP مداخ •
- ةيلحملا ةكبشلا يف مكحتلا رصنع ىلإ HTTP/S لوصوب دوزم رتويبمك زاهج لوكوتورب ربع تافلملا لقنل (WLC) ةيكلساللا
- 8.10.171.0 قالطإ ةيجمرب ىلإ تنسح نوكي نأً 8.5.182.0 ضكري ناً WLC 6 Sisco

ةصاخ ةيلمعم ةئيب يف ةدوجوملا ةزهجألاا نم دنتسملا اذه يف ةدراولا تامولعملا ءاشنإ مت. تناك اذإ .(يضارتفا) حوسمم نيوكتب دنتسملا اذه يف ةمدختسُملا ةزهجألاا عيمج تأدب رمأ يأل لمتحملا ريثأتلل كمهف نم دكأتف ،ليغشتلا ديق كتكبش.

### ةموعدملا ةيساسألا ةمظنألا

هذه ةزهجألاا تاصنم ىلع اضيأ دنتسملا اذه قبطني

- Cisco نم 5520/8540 ةيكلساللا (LAN) ةيلحملا ةكبشلا يف مكحتلا تادحو ةلسلس •
- Cisco 3504 Series ةيكلساللا LAN ةكبش يف مكحتايا ةدجو •
- Cisco نم (vWLC) ةيرهاظلا ةيكلساللا مكحتلا ةددو •

ميلإ ةيقرتلل ططخت يذلا جمانربلا عم لوصولا طاقن قفاوت نم ققحت **:ةظحالم** قفاوتلا قفوفصم ىلإ عجرا .ةيقرتلا يف لوصولا طاقن دقف بنجتل. <u>https://www.cisco.com/c/en/us/td/docs/wireless/compatibility/matrix/compatibility-</u> <u>matrix.html</u>.

# WLC جمانرب ةيقرت ءارجإ

cisco WLC. لا نسحي نأ GUI وأ CLI تلمعتسا عيطتسي تنأ

ةكبشلا يف مكحتلا ةدحو ىلع نيوكتلل يطايتحإ خسن ءارجإب ةدشب ىصوي **:ةظحالم** ةيقرتلا ءارجإ لبق ةيكلساللا ةيلحملا.

### GUI ةيقرت ءارجإ

ةيكلساللاا ةيلحملا ةكبشلا يف مكحتلا رصنع ةيقرت تامولعم كل مدقت ،مسقلاا اذه يف مكحتلا ةدحو ىلع (GUI) ةيموسرلا مدختسملا ةهجاو مادختساب (WLC).

ةهجاو مادختساب (WLC) ةيكلساللاا ةيلحملا ةكبشلا يف مكحتلا رصنع ةيقرت دنع متي يتلا ةينمزلا تارتفلا لالخ (IP) 3 ةقبطلا لاصتا دقفت ،(GUI) ةيموسرلا مدختسملا مكحت ةدحو ذفنم لاصتا مادختساب ىصوي ،ببسلا اذهلو .مكحتلا ةدحو ديهمت ةداعا اهيف .رمألا مزل اذا ،دادرتسا تاءارجا يأ عيرستو ةيقرتلا ةيلمع يف مكحتلا ةدحو قلاح نم ققحتل

:ةيلاتلا تاوطخلا عبتا

- تافلمل يطايتحإ خسن ءارجإل مداخ ىلإ مكحتلا ةدحو نيوكت تافلم ليمحتب مق .1 .نيوكتلا
- 2. الع جماربال اليزنت لخدم ضرعتسا :مكحتال جمانرب ىل ع لوصحلل .
  https://software.cisco.com/download/homel تعليم من مكحتال قدحو ح في كل سال حمان مكحتال المن المحموم المحموم ال المحموم ال المحموم ال المحموم ال المحموم ال المحموم ال المحموم ال المحموم ال المحموم المحموم ال المحموم المحموم المحموم المحموم المحموم المحموم المحموم المحموم المحموم المحموم المحموم المحموم المحموم المحموم المحموم المحموم المحموم المحموم المحموم المحموم المحموم المحموم المحموم المحموم المحموم المحموم المحم
- TFTP مداخ يلع يضارت فالا لي لدلا يل **جسنا 3.** كب صاخلا SFTP وأ FTP وأ
- تاكبشلل ةبسنلاب **:ةظحالم** .مكحتلا ةدحول 802.11 ةكبش ليطعتب مق (يرايتخإ) .4 مكحتلا ةدحول ةيساسألا ةمظنألاو يلاعلا مادختسالا يف مكحتلا تادحوو ةلوغشملا

يزارتحإ ءارجإك 802.11 تاكبش ليطعتب يصون ،ةريغصلا.

- مكحتلا ةدحو ىل فلم ليزنت ةحفص حتفل فلم ليزنت < رماواً رتخاً .5
- زمر رتخأ ،**فلملا عون** ةلدسنملا ةمئاقلا نم .6
- 7. و**أ FTP وأ SFTP وأ FTP وأ TFTP ر**تخأً ،**لقنلاً عضو** ةلدسنملاً ةمكاقلاً نم 7. يأ نم pc لا نم رفوتي فلملاً ىقلتي نأ جاتحت تنأ .فلملاً عقومب كتبلاطم متتسف HTTP. ترتخأ اذإ 13 ةوطخلا ىلإ لقتنا WLC. لا نم igu لا لخدت تنأ

| cisco                       | MONITOR WLANS CONTROLLE     | r W <u>i</u> reless <u>s</u> ecurity m <u>a</u> nagement | Sa <u>v</u> e Configuration Ping Logout <u>R</u> efresh<br>n <u>H</u> ome |
|-----------------------------|-----------------------------|----------------------------------------------------------|---------------------------------------------------------------------------|
| Commands                    | Download file to Controller |                                                          | Clear Download                                                            |
| Download File               |                             |                                                          |                                                                           |
| Upload File                 | File Type                   | Code                                                     |                                                                           |
| Reboot                      | Transfer Mode               | HTTP *                                                   |                                                                           |
| Config Boot                 | File Name                   | Choose File No file chosen                               |                                                                           |
| Scheduled Reboot            |                             |                                                          |                                                                           |
| Reset to Factory<br>Default |                             |                                                          |                                                                           |

مكحتلا ةدحو ىلإ فلملا ليزنت

- SFTP وأ TFTP وأ TFTP مداخب صاخلا **IP ناونع** لخدأف ،**SFTP وأ FTP وأ TFTP مداخ** ترتخأ اذإ .8
- ىصقألاا دحلا لقحل تالواحم 10 ل ةيضارتفالاا ةميقلاا نإف ،TFTP مداخ مدختست تنك اذإ .9 ،لاح يأ ىلع .ليدعت يأ نود حيحص لكشب لمعت **قلەملا** لقحل ناوث 6 و ،**تالواحملل** تارملا ددعل ىصقألاا دحلا لخدأ ،كلذب مايقلل .رمألاا بلطت اذإ ،ميقلاا هذه رييغت كنكمي رادقمو تالواحملل ىصقألاا دحلا لقح يف جمانربلا ليزنت TFTP مداخ اهيف لواحي يتلا .
- ِ جمانربلا ليلد راسم لخداً ،**فلملا راسم** لقح يف 10.
- <filename.aes> جمانربلا فلم مسا لخدأ ،فلمل مسا لقحلا يف .11
- مدختس مسا لقح يف :ةيلاتلا تاوطخلا ذيفنتب مقف ،FTP مداخ مدختست تنك اذإ .12 ىلإ هلالخ نم لوخدلا ليجست متيس يذلا مدختسملا مسا لخداً ،**مداخلا لوخد ليجست** ديرت يتلا رورملا ةملك لخداً ،**مداخلا ىلإ لوخدلا ليجست رورم ةملك** لقح يفFTP مداخ ذفنملا مقر لخداً ،**"مداخلا ذفنم مقر** لقح يفFTP مداخ ىلإ اهلالخ نم لوخدلا ليجست داخ يلع

| cisco                                                                                                    | <u>M</u> ONITOR <u>W</u> LANS <u>C</u> ONTROLLER                                  | Sa <u>v</u> e Configuration <u>P</u> ing<br>W <u>I</u> RELESS <u>S</u> ECURITY M <u>A</u> NAGEMENT C <u>O</u> MMANDS HE <u>L</u> P <u>F</u> EEDBACK | Logout <u>R</u> efresh |
|----------------------------------------------------------------------------------------------------|-----------------------------------------------------------------------------------|----------------------------------------------------------------------------------------------------|------------------------|
| Commands<br>Download File<br>Upload File<br>Reboot<br>Config Boot<br>Scheduled Reboot<br>Reset to Factory<br>Default<br>Set Time<br>Login Banner | Download file to Controller<br>File Type<br>Transfer Mode<br>Server Details       | Code V<br>FTP V                                                                                                    | Download               |
|                                                                                                    | IP Address(Ipv4/Ipv6)<br>File Path                                                | 192.168.1.2<br>/Shared/Images/3504/                                                                                                    |                        |
|                                                                                                    | File Name<br>Server Login Username<br>Server Login Password<br>Server Port Number | AIR-CT3504-K9-8-10-171-0.aes admin  21                                                                                                    | ]                      |

FTP لقن تادادع<u>ا</u>

ا ة الح ي ال يزنت ال **ليزنت** قوف رقن ا .13 ليزنت ال اليزنت ال اليزنت ال اليزنت ال اليزنت ال اليزنت ال اليزنت ال اليزنت ال اليزنت ال اليزنت ال اليزنت ال الي المنظم عليا التلية الماسية الماسية الماسية الماسية الماسية الماسية الماسية الماسية الماسية الماسية الماسية الم

- **ليغشتلا ةداعإ** قوف رقنا ،ليزنتلا لامتكا دعب .14
- **ليغشت ةداعإو ظفح** قوف رقنا ،تارييغتلا ظفح كنم بلط اذا 15.
- مكحتلا ةدحو ليغشت ةداعاب كرارق ديكاتل "**قفاوم** قوف رقنا .16
- اهن يكمت دعأف ،802.11 تاكبش ليطعتب تمق اذإ .17
- ةەجاو ىلع ،كيدل مكحتلا ةدحو ىلع مكحتلا ةدحو جمانرب تيبثت نم ققحتلل (يرايتخٳ) .18

**جمانربلا رادصاٍ** لقح ضرعأو **ةبقارم** قوف رقنا ،مكحتلا ةدحول (GUI) ةيموسرلا مدختسملا **مكحتلا ةدحو صخلم** لفساً

CLI ةىقرت ءارج<u>ا</u>

زاهجلا يلع CLI لا نملامعتسإلا عم WLC لا نسحي نأ ةمولعملا عم تنأ تمدق ،مسق اذه يف لدان FTP يف درٻملا عم مكحت.

ةىلاتا تاوطخلا لمكأ:

- ِ ةيقرتالا فالم دوجو نم دكاًتو ،مكحتالا ةدحو نم FTP مداخ ىلإ لوصولاً ةيناكما نم دكاًت .1 .FTP مداخل لىلد ىف
- Telnet وأ SSH اضيأ كنكمي نكلو ،مكحتلا ةدحو ذفنم ربع ءارجإلا اذه لامكإ لضفألا نم .2 نع جتني .ءارجإلا لامكإ لجأ نم WLC ةراداب صاخلا IP ناونع يلإ (اەنىكمت ةلاح يف) ديهمتلا ةداعا ةيلمع يف مكحتلا ةدحوب لاصتالا دقف Telnet وأ SSH لوكوتورب مادختسا ءاطخأ فاشكتسأ عيرستل مكحتلا ةدحو يلإ لوصولا رفوتي ،كلذل .ةروصلا ليزنت دعب ةدجو يلإ لوخدلا ليجستب مق .ةيقرتلا لشف لاح يف اهدادرتساو امحالصاو مكحتلا ةدجو ىلع ەلىغشت متى ىذلا ىلاحلا جمانرېلا نم ققحتلل show sysinfo رمالا ردصاو مكحتلا لغشت مكحتلا ةدحو نأ رهظي يذلاو ،show sysinfo رمألا نم جارخا جذومن اذه.مكحتلا ةدحو .8.5.182.0 رادص إل

(c3504-01) >show sysinfo

| Manufacturer's Name     | Cisco Systems Inc. |
|-------------------------|--------------------|
| Product Name            | Cisco Controller   |
| Product Version         | 8.5.182.0          |
| RTOS Version            | 8.5.182.0          |
| Bootloader Version      | 8.5.103.0          |
| Emergency Image Version | 8.5.103.0          |
|                         | c                  |

transfer download mode رمألا رادصإب مق:ليزنتلا تاملعم ديدحتل ةيلاتلا تاوطخلا لمكأ .3 ftp رمألا رادصإب مقتاف لمل القن عضو ديد حتل transfer download username/password transfer رمألا رادصإب مقFTP مداخ يلإ لوصولل رورملا ةملكو مدختسملا مسا ديدحتل رمألا رادصإب مقFTP مداخل IP ناونع دىدحتل download serverify FTP\_server\_ip\_address ثیح FTP ل یضارت ال الی لدل راسم دیدجتل 'FTP ل یضارت ال الی لدل ا

```
transfer download filename رمألا رادصإب مقمكحتلا ةدحو ليغشت ماظن جمانرب دجوي
لاتم ىلى امىفةروصلا مسا دىدحتل:
(c3504-01) >transfer download datatype code
(c3504-01) >transfer download mode ftp
(c3504-01) >transfer download username admin
(c3504-01) >transfer download password *******
(c3504-01) >transfer download serverip 192.168.1.2
(c3504-01) >transfer download path /Shared/AIR-CT3504/
(c3504-01) >transfer download filename AIR-CT3504-K9-8-10-171-0.aes
```

نېښحتلا نم لاثم انه.ةېقرتلا قېلمع عدبل transfer download start رمالا رادصإب مق .4

#### :ةىلمع

| (c3504-01) >show boot |                              |
|-----------------------|------------------------------|
| Primary Boot Image    | 8.5.182.0 (default) (active) |
| Backup Boot Image     | 8.10.162.0                   |

(c3504-01) >transfer download start

| Mode      | . FTP  |
|-----------|--------|
| Data Type | . Code |

FTP Server IP..... 192.168.1.2 FTP Server Port..... 21 FTP Path...../Shared/Images/3504/ FTP Filename...... AIR-CT3504-K9-8-10-171-0.aes FTP Username..... admin FTP Password..... \*\*\*\*\*\*\*\* This may take some time. Are you sure you want to start? (y/N) y FTP Code transfer starting. FTP receive complete... extracting components. Checking Version Built. Image version check passed. Executing Product Check TLV. Executing init script. Executing backup script. Writing new RTOS to flash disk. Executing install\_rtos script. Writing new Kernel-args to flash disk. Writing new FP to flash disk. Writing new AP Image Bundle to flash disk. Writing AVC Files to flash disk. Executing fini script. Reading AP IMAGE version info. File transfer is successful. Reboot the controller for update to complete. Optionally, pre-download the image to APs before rebooting to reduce network downtime.

(c3504-01) >show boot
Primary Boot Image..... 8.10.171.0 (default)
Backup Boot Image..... 8.5.182.0 (active)

5. ديدجلا زمرلا لوعفم يرسي يكل ةيقرتلا ةيلمع لامتكا دعب مكحتلا ةدحو ديهمت دعاً. 6. إن المظفح ديرت له" لاؤسلا يلع ادر **معن** وأ **y** لخدأو ،**reset system** رمألا رادصإب مق.

(Cisco Controller) >reset system

The system has unsaved changes. Would you like to save them now? (y/N) y

Read from Flash Completed ...

Updating HBL license statistics file Done.

Configuration Saved! System will now restart! Updating license storage ... Done. Exiting SL process ! There was change in the boot image, System will go for a reboot Cannot Cancel the WDT. Not petting the WDT. Collect the core using oct utility Rebooting the system .. [74411.034881] reboot: Restarting system Cisco bootloader . . . Cisco BootLoader Version : 8.5.103.0 (Cisco build) (Build time: Jul 25 2017 - 07:47:10) Octeon unique ID: 03c000610221f31e0057 OCTEON CN7240-AAP pass 1.3, Core clock: 1500 MHz, IO clock: 800 MHz, DDR clock: 1067 MHz (2134 Mhz DDR) DRAM: 8 GiB Clearing DRAM..... done CPLD Revision : a5 Reset Reason : Soft reset due to RST\_SOFT\_RST write SF: Detected S25FL064A with page size 256 Bytes, erase size 64 KiB, total 8 MiB MMC: Octeon MMC/SD0: 0 (Type: MMC, Version: MMC v5.1, Manufacturer ID: 0x15, Vendor: Man 150100 Snr 0707a546, Product: BJNB4R, Revision: 0.7) Net: octmgmt0, octmgmt1, octeth0, octeth1, octeth2, octeth3, octeth4, octeth5, octeth6 SF: Detected S25FL064A with page size 256 Bytes, erase size 64 KiB, total 8 MiB Press <ESC> now to access the Boot Menu... Loading backup image (8.8.111.0) 94767283 bytes read in 2229 ms (40.5 MiB/s) Launching... Verifying images... OK Launching images... [...] XML config selected Validating XML configuration octeon\_device\_init: found 1 DPs Cisco is a trademark of Cisco Systems, Inc. Software Copyright Cisco Systems, Inc. All rights reserved. Cisco AireOS Version 8.8.111.0 Initializing OS Services: ok Initializing Serial Services: ok Initializing Network Services: ok [...] تادحو ةيقرت نكمي .مكحتلا ةدحو دوك تارادصإ ضفخ دنع نيوكتلاب ظافتحالا متي ال الا لمتحملا نمف ،رخا يلإ رادصإ نم ةجرد ضفخ بلطتت تنك اذإ .رخا يلإ رادصإ نم مكحتلا مكحتلا ةدحو نيوكت تافلم ليمحت ةداعإ وه ليدبلا لحلا .ىلعألا رادصإلا نيوكت مدختست .مكحتلا ةدحو نيوكت ةداعٍا وأ يطايتحالا خسنلا مداخ يلع اهظفح مت يتلا ةقباسلا

#### WLC ةيڧرتل Cisco Prime Infrastructure مدختسأ

كلەتستو أطخلل ةضرع جماربلا نم رادصإ ثدحأ ىلإ ةزەجألل ةيوديلا ةيقرتلا نوكت نأ نكمي

رشنلاو رادصإلاا ةرادإ طيسبت ىلع (Pisco Prime) ل ةيساسألاا ةينبلاا لمعت .تقولاا جماربلاا روص تاثيدحت ةلودجو ةطخلا ةدعاسمب كتزمجأ ىلإ جماربلاا تاثيدحتل ينيتورلا جماربلاا روص ضرعو جمانربلاا ةروص ليصافت ضرع كنكمي امك .اهتبقارمو اهليزنتو فلتخمل ةجمدم ضرع ةقيرط جماربلاا روص قرادإ ةحفص رفوت .جماربلا روص فذحو اهب ىصوملا جماربلاا ةروص صخلمو جماربلا روص قرادإ قايح قرود قمجاو رصنع لثم روصلا قرادإ بناوج جماربلاا قروص مخلمو جماربال ليصافت ضاع قراد الا تات التي الماليا تات

موقت Prime Infrastructure موقت. اەرادصاٍو ةروصلا عونل اقفو روصلا نيزخت.

تامولعم ىلع لوصحلل Cisco PI مدختسم ليلد نم <u>ةزهجألا جمارب روص ةرادا</u> لصف ةرايزب مق .ةيليصفت تاداشر<u>ا</u>و

### ا ةئيب يف (WLC) ةيكلساللاا ةيلحملا ةكبشلا يف مكحتلا رصنع ةيقرت AP-SSO

جماربلا ةيقرت تاهويرانيس ضعبب ةمئاق كيدل ،مسقلا اذه يف

- عضو يف مكحتلا ةدحو ةيقرت ةطشنلا مكحتلا ةدحو ىلع جماربلا ةيقرت نمضت دادعتسالا
- نع ةكبشلا فقوت تقو طيطختب ىصوي ،كلذل ،ةموعدم ةمدخلا ءانثأ ةيقرتلا نوكت ال HA ةئيب يف مكحتلا تادحو ةيقرت لبق لمعلا
- َ ةداعإب اضيأ موقت اەنإف ،جمانرب ةيقرت دعب ةطشنلا مكحتلا ةدحو ديەمت ةداعإب تمق اذإ دادعتسالا عضو يف مكحتلا ةدحو ديەمت
- يف مكحتلا ةدحوو دادعتسالا عضو يف مكحتلا تادحو نم لك يوتحت نأ نسحتسملا نم رمألا ليغشت لبق ةيطايتحالا ةخسنلا يف جمانربلا ةروص سفن ىلع دادعتسالا عضو عضو يف مكحتلا تادحوو ةطشنلا مكحتلا تادحو نم لك تناك اذإ .**ليغشتلا عدبل** يفلخلا اذاو ،يطايتحالا خسنلا ةيلمع يف ةفلتخم جمارب روص ىلع يوتحت ليغشتلا ادادعتسالا يتدحو الك نإف ،ةطشنلا مكحتلا ةدحو يف config boot يفلخلا رمألا ليغشت تا موت تمق موقتو اهل ةلباقملا يطايتحال الخسنلا وص مادختسابا ديهمتا الي عشرت موقتو اهل قلباقملا يطايتحال الخسنلا وص مادختساب دي م
- ةداعإ متت .HA ةئيب يف مكحتلا تادحو نم لك ىلع لودج نييعت ةداعإ قيبطت متي مكحتلا ةدحول ةلودجملا ةدملا ءاهتنا نم ةقيقد لبق ريظنلا مكحتلا ةدحو ديهمت ةطشنلا
- ة مكحتلا مكحتلا مدحو نم دادعتسالا عضو يف مكحتلا مدحو ليغشت مداعإ كنكمي تمق اذا .ملودجملا طبضلا مداعإ طيطخت متي مل اذا reset peer-system رمألاا مادختساب متيس ،رمألاا اذه مادختساب طقف عيرسلا دادعتسالا عضو يف مكحتلا مدحو طبض مداعإب . عيرسلا دادعتسالا عضو يف مكحتلا مدحو يلع مظوفحم ريغ تانيوكت يأ دقف مدحو طبض مداع لبق مطشنلا مكحتلا مدحو يلع تانيوكتا ما عن وي مدحو طبض مداع لي
- ةروصلا لقن تقو يف SSO ليغشت مت اذا ةروصلل قباسلا ليزنتلا عدب ةداعا متي •

دادعتسالا عضو يف مكحتلا ةدحو ىلع debugandshowcommands ب طڨف حمسي •

تاوطخلا عابتا ءاجرلا، HA AP-SSO دادعإ يف WLC ةيقرتل ةلصفم تاداشرإ ىلع لوصحلل ر<u>فاوتلا يلاء SSO رشن ليلد</u> دنتسم يف ةدوجوملا.

### ةيلحملا ةكبشلا يف مكحتلا ةدحو ىلع ةيوناثلا وأ ةيساسألا ةروصلا ةلازا (LAN) ةيكلساللا

لكشب نيتروص ىلع (WLC) ةيكلساللاا ةيلحملا ةكبشلا يف مكحتلا رصنع ظفاحي

ةيساسألاا ةروصلا .ةيطايتحالاا ةخسنلا ةروصو ةيساسألاا ةروصلا يه روصلا هذه .يضارتفا (WLC) ةيكلساللا ةيلحملا ةكبشلا يف مكحتلا ةدحو اهمدختست يتلا ةطشنلا ةروصلا يه .ةطشنلا ةروصلل ةيطايتحإ ةخسنك ةيطايتحالا ةخسنلا ةروص مادختسإ ءانثأ

مادختساب (WLC) ةيكلساللاا ةيلحملا ةكبشلا يف مكحتلا رصنع ةيقرتب موقت امدنع ةروصلا خسني (WLC) ةيكلساللا ةيلحملا ةكبشلا يف مكحتلا رصنع نإف ،ةديدج ةروص يطايتحالا خسنلا ةروص ربع ايئاقلت ةديدجلا.

نم **بردم** ،(يساسأ ةروصلا) ايلاح مكحت زامج ضكري نأ طشن ةروصلا تيأر in order to تقطقط لا نم WLC GUI لا ىلع ةصالخ مكحت زامج تحت لاجم ةغيص ةيجمربلا ىلإ رظناو WLC GUI لا CLI، قروصلا تخسنو يساسألا تدهاش show boot in order to رمألا تلمعتسا عيطتسي تنأ Stow boot in order to لا ىلع دوجوم

رمألاا عم ايودي WLC لاا نم طشن ديەمتلاا تريغ اضيأ عيطتسي تنأ <primary/backup>.

(Cisco Controller) >config boot ?

primary Sets the primary image as active.

backup Sets the backup image as active.

قروص نيوكت نكمي امك (GUI ل (GUI) قيموسرلا مدختسملا قهجاو مادختساب config boot قروص نيوكت نكمي امك (<u>LAN) قيل حملا قكبشلا يف مكحتل تادحو عل ع يطايتحال خسنلا قروص مادختسا قيفيك (LAN)</u> يليصفتلا ءارجإلا لوح تامول عملا نم ديزم عل ع لوصحلل (<u>WLCs) قيكل ساللا</u>.

لمعتسي WLC لل so that ليكشت WLC لا ديەمت ديعيو ظفحي نأ جاتحت تنأ **:ةظحالم** ةروص طشن ديدجلا.

# ةحصلا نم ققحتلا

ةداعا دعب مكحتلا ةدحو ىلإ لوخدلا ليجستب مق ،تبثملا WLC جمانرب رادصإ نم ققحتلل ماظنلا ديەمت.

ةيموسرلا مدختسملا ةهجاو نم:

| iliilii<br>cisco                                                                                          | MONITOR MLANS CONTROLLER WIRELESS SECURI                                               | TY MANAGEMENT COMMANDS HELP        |         | Saye Configuration Ping Logout <u>R</u> efres<br>User:admin(ReadWrite) <b>f</b> Home |
|----------------------------------------------------------------------------------------------------|----------------------------------------------------------------------------------------|------------------------------------|---------|--------------------------------------------------------------------------------------|
| Monitor<br>Summary<br>> Access Points<br>> Cisco CleanAir<br>> Statistics<br>> CDP<br>> Rogues<br>Cliants | Summary<br>10 Access Points Supported<br>ilinitia<br>cisco<br>A A<br>2 T<br>Model 3504 | Cisco 3500 Series Wireless Control | er<br>B |                                                                                      |
| Sleeping Clients<br>Multicast                                                                             | Controller Summary                                                                     | Rogue Summary                      |         |                                                                                      |
| h Applications                                                                                            | IP Address 192.168.1.14 , 17/128                                                       | Active Rogue APs                   | 0       | Detail                                                                               |
| P Applications                                                                                            | Service Port<br>IP Address 0.0.0.0 , ::/128                                            | Active Rogue Clients               | 0       | Detail                                                                               |
| ▶ Lync                                                                                                    | Software 8.10.171.0                                                                    | Adhoc Rogues                       | 0       | Detail                                                                               |
| Local Profiling                                                                                           | Emergency                                                                              | Rogues on Wired Network            | 0       |                                                                                      |
| Cloud Services                                                                                            | Image 8.5.103.0<br>Version                                                             | Carcian Timeout                    |         |                                                                                      |

WLC رادصإ نم ققحتاا

#### :CLI نم ،ةيڧرتلا دعب

(c3504-01) >show sysinfo

| Manufacturer's Name     | Cisco Systems Inc |
|-------------------------|-------------------|
| Product Name            | Cisco Controller  |
| Product Version         | 8.10.171.0        |
| RTOS Version            | 8.10.171.0        |
| Bootloader Version      | 8.5.103.0         |
| Emergency Image Version | 8.5.103.0         |

### ءاطخألا حيحصت تارايخ

ةيقرت ةيلمع يف ثدحت يتلا ثادحألا ضرعل debug transfer all enable رمألا مادختسإ كنكمي نيسحت ةيجمرب حجان ل لمعتسي جاتنإ رمأ debug لا يدبي يأ ،لااثم انه .مكحتلا ةدحو جمانرب:

(Cisco Controller) >debug transfer all enable (Cisco Controller) >transfer download start Mode..... FTP Data Type..... Code FTP Server IP..... 192.168.1.2 FTP Server Port..... 21 FTP Path...../Shared/AIR-CT3504/ FTP Filename..... AIR-CT3504-K9-8-8-111-0.aes FTP Username..... admin FTP Password..... \*\*\*\*\*\*\*\* This may take some time. Are you sure you want to start? (y/N) y \*TransferTask: Mar 06 14:56:49.928: Memory overcommit policy changed from 0 to 1 \*TransferTask: Mar 06 14:56:49.928: Delete ramdisk for ap bundle \*TransferTask: Mar 06 14:56:49.939: RESULT STRING: FTP Code transfer starting. \*TransferTask: Mar 06 14:56:49.939: RESULT\_CODE:1

FTP Code transfer starting.
\*TransferTask: Mar 06 14:58:52.024: ftp operation returns error code:0 error:Transfer Successful

\*TransferTask: Mar 06 14:58:52.034: tftp = 6, file\_name=/Shared/AIR-CT3504/AIR-CT3504-K9-8-8-111-0.aes, ip\_address=192.168.1.2, msg=Transfer Successful

\*TransferTask: Mar 06 14:58:52.034: upd\_get\_code = 6 (target=268435457 msg=Transfer Successful) \*TransferTask: Mar 06 14:58:52.034: RESULT\_STRING: FTP receive complete... extracting components. \*TransferTask: Mar 06 14:58:52.034: RESULT\_CODE:6 FTP receive complete... extracting components. \*TransferTask: Mar 06 14:59:07.442: RESULT\_STRING: Checking Version Built. Checking Version Built. \*TransferTask: Mar 06 14:59:09.442: RESULT\_STRING: Image version check passed. Image version check passed. \*TransferTask: Mar 06 14:59:12.443: RESULT\_STRING: Executing Product Check TLV. \*TransferTask: Mar 06 14:59:12.444: RESULT\_STRING: Executing Version Built TLV. \*TransferTask: Mar 06 14:59:12.444: RESULT\_STRING: Executing init script. \*TransferTask: Mar 06 14:59:12.457: RESULT\_STRING: Executing backup script. \*TransferTask: Mar 06 14:59:13.508: RESULT\_STRING: Writing new RTOS to flash disk. Writing new RTOS to flash disk. \*TransferTask: Mar 06 14:59:20.810: RESULT\_STRING: Executing install\_rtos script. Executing install\_rtos script. \*TransferTask: Mar 06 14:59:24.878: RESULT\_STRING: Writing new Kernel-args to flash disk. \*TransferTask: Mar 06 14:59:24.892: RESULT\_STRING: Writing new FP to flash disk. \*TransferTask: Mar 06 14:59:25.451: RESULT STRING: Writing new AP Image Bundle to flash disk. Writing new AP Image Bundle to flash disk. \*TransferTask: Mar 06 14:59:44.044: RESULT\_STRING: Writing AVC Files to flash disk. Writing AVC Files to flash disk. \*TransferTask: Mar 06 14:59:44.703: RESULT\_STRING: Executing fini script. Executing fini script. \*TransferTask: Mar 06 14:59:52.860: RESULT\_STRING: Reading AP IMAGE version info. \*TransferTask: Mar 06 14:59:52.865: RESULT\_CODE:11 \*TransferTask: Mar 06 14:59:52.865: RESULT\_STRING: File transfer is successful. Reboot the controller for update to complete. Optionally, pre-download the image to APs before rebooting to reduce network downtime. File transfer is successful. Reboot the controller for update to complete. Optionally, pre-download the image to APs before rebooting to reduce network downtime.

\*TransferTask: Mar 06 14:59:58.884: Memory overcommit policy restored from 1 to 0

\*TransferTask: Mar 06 14:59:58.871: Create ramdisk for ap bundle

# اهحالصإو ءاطخألا فاشكتسا

اهحالصإو جماربلا ةيقرت ءاطخأ فاشكتسال مسقلا اذه مدختسأ.

يجذومن ببس عم ،عﺉاش أطخ ةدع مسق اذه حرشي .ءاطخألا ةهجاوم كنكمي ،ةيقرتلا ةيلمع يف نيسحت ةيجمرب WLC لا لمكتسي نأ تذخأ عيطتسي تنأ ةيحيحصت تاءارجإو:

- ةلااسر ىقلتت مداخلاب لاصتالا رذعت ةيجمربلا تاميلعتلا تافلم لقن لشف :أطخ ٪" نم دكأتو IP مداخلاب WLC لاصتا نم ققحت .لوصولل الباق مداخلا نكي مل اذإ هذه أطخلا ددح ،اضيأ .ةكبشلا يف ةيامح رادج يأ ةطساوب TFTP/FTP/SCP تانايب رورم ةكرح رظح مدع ،تالاحلا ضعب يف .مداخلا يف ليغشتلا ديق/ةنكمم TFTP/FTP/SCP قمدخ تناك اذإ ام اذه نوكي دق .مداخلا قيبطت ليغشتب موقي يذلا زاهجلل ةيامحلا رادج ليغشت نكمي اذه نوكي دق .مداخلا قيبطت ليغشتو موقي يذلا زاهجلل تيامحل رادج ليغشت نكمي
- ةكبشلاا تانايب يقلت يف لشف ةيجمربلاا تاميلعتلاا تافلم لقن لشف :أطخ ٪" رمألاا جراخ وأ ةدوقفملا مزحلا لثم فلملا لقن يف أطخ كانه ناك اذإ أطخلاا اذه ىلع لصحت. جراخ وأ تعاض طبرلا ثيح ةوطخلا دجي نأ رمم ةكبشلا ىلع طبر عم تيرحت عيطتسي تنأ .بيترت
- ىلع لصحت "لوخدلا ليجست لشف عاجراب مداخلا موقي زمرلا تافلم لقن لشف :أطخ ٪" مدختسملا دامتعا تانايب عم FTP/SCP رورم ةملك/مدختسم مسا قباطتي مل اذإ أطخلا اذه امەنيوكت مت ناذللا رورملا ةملكو مدختسملا مسا ناك اذا امم ققحتلا كنكمي .مداخلا يف .
- ريغ راسم وأ دوجوم ريغ URL ناونع ةيجمربلا تاميلعتلا تافلم لقن لشف :أطخ ٪" ةيقرت فلم ناك اذإ هذه أطخلا ةلاسر ىلع لصحت - حيحص ريغ فلم مسا وأ حيحص ريغ فلملا مسا لاخداب تمق اذإ وأ مداخلل يضارتفالا ليلدلا يف دوجوم ريغ جمانربلا اذه ىلع ءاضقلل .مكحتلا ةدحو ةيقرت ةحفص يف 'فلملا مسا' لقحلا يف حيحصلا مسالا قباطت نم ققحتو مداخلا ىلع يضارتفالا ليلدلا ىل إ قروصلا فلم خسنا ،أطخلا .مكريا قدحو العليمي فل مل مسا' لقحلوا ي عن العربي العربي ال

# ةلص تاذ تامولعم

- <u>8.8 رادصال ا Cisco، نم ةيكلساللا مكحتاا ةدجو نيوكت ليلد</u> •
- (<u>SSO) يالعلا رفاوتال رشن لياد</u> •
- <u>Cisco Systems تادنتسملاو ينقتلا معدلا</u>

ةمجرتاا مذه لوح

تمجرت Cisco تايان تايانق تال نم قعومجم مادختساب دنتسمل اذه Cisco تمجرت ملاعل العامي عيمج يف نيم دختسمل لمعد يوتحم ميدقت لقيرشبل و امك ققيقد نوكت نل قيل قمجرت لضفاً نأ قظعالم يجرُي .قصاخل امهتغلب Cisco ياخت .فرتحم مجرتم اممدقي يتل القيفارت عال قمجرت اعم ل احل اوه يل إ أم اد عوجرل اب يصوُتو تامجرت الاذة ققد نع اهتي لوئسم Systems الما يا إ أم الا عنه يل الان الانتيام الال الانتيال الانت الما